# 工商憑證登入問題處理

# 目錄

| 壹、 | 如何處理: "未安裝跨平台網頁元件或未啟動服務"? | 2 |
|----|---------------------------|---|
|    | 如何處理:無法連線至「檢視安裝版本及自我檢測」   | 4 |
| 參、 | 如何處理:「PIN 碼錯誤」或 「已鎖卡」     | 5 |
| 肆、 | 跨平台網頁元件安裝說明               | 6 |
| 伍、 | 啟動元件服務                    | 8 |

壹、 如何處理: "未安裝跨平台網頁元件或未啟動服務"?

點選「環境檢測」顯示"未安裝跨平台網頁元件或未啟動服務"。

### 環境檢測 Component Test

為了支援多瀏覽器,已將憑證元件更新,請下載安裝跨平台網頁元件,才能使用憑證登入。 Please download and install the revised version of "Cross-Platform IC Card Software Component" to support corporate certificate log in.

| 作業系統及瀏覽器版本<br>Version of OS and Browser:                              | OS: Windows 10 x64;<br>Browser: Microsoft Internet<br>Explorer 11             |                              |  |
|-----------------------------------------------------------------------|-------------------------------------------------------------------------------|------------------------------|--|
| 跨平台網頁元件版本<br>Version of Cross-Platform IC Card<br>Software Component: | 未安裝跨平台網頁元件或未啟動服<br>務<br>The software has not been<br>downloaded or activated. | 下載安裝 Download<br>and install |  |

關閉視窗 Close Window

#### 注意事項 Note:

1. 元件安裝完畢後務必重新開機。 Must restart the computer after installation of the "Cross-Platform IC Card Software Component".

或是點選「憑證登入」顯示 "未安裝跨平台網頁元件或未啟動服務"。

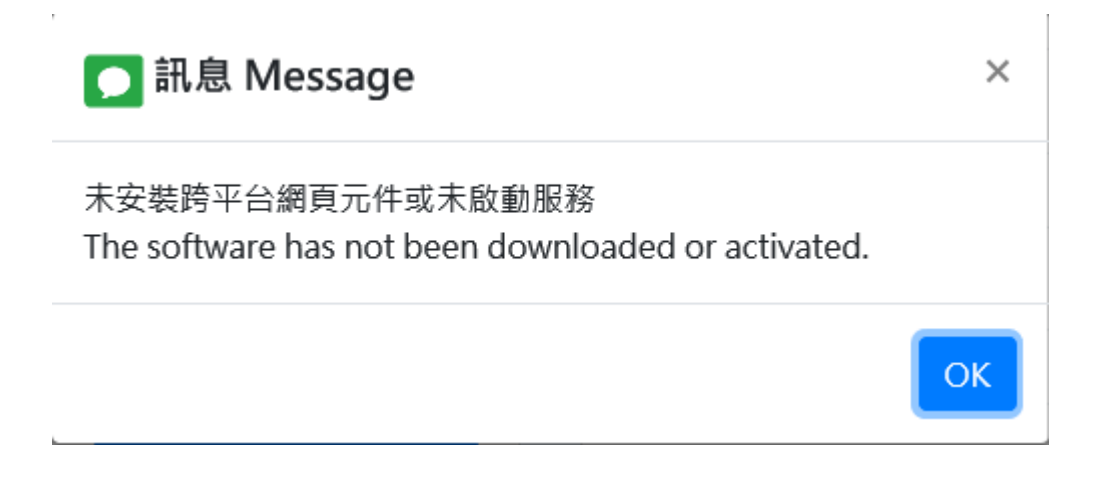

一、請確認可以於開始 > 所有 App 頁面找到"跨平台網頁元件"相關項目。

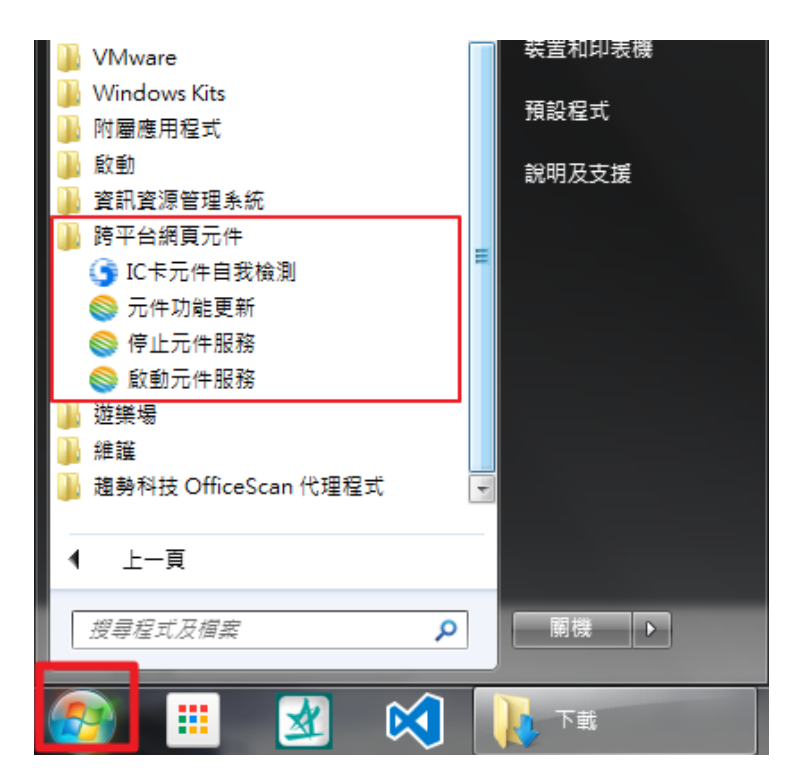

二、 若無相關項目表示為**"未安裝跨平台網頁元件"**,請參考:肆、跨平台網頁元件 安裝說明。

若有相關項目表示為"未啟動元件服務",請參考:伍、啟動元件服務。

貳、 如何處理:無法連線至「檢視安裝版本及自我檢測」

點選「檢視安裝版本及自我檢測」若顯示無法連線至此網頁。

# 無法連線至此網頁

- 請確定網址 http://localhost:61161 正確
- 在 Bing 上搜尋此網站
- 重新整理頁面

🕞 其他資訊

| 修正連線問題 |
|--------|
|--------|

一、請確認可以於開始 > 所有 App 頁面找到"跨平台網頁元件"相關項目。

| 🛯 🖟 VMware                              |     | 裝置和印表機                                 |
|-----------------------------------------|-----|----------------------------------------|
| 🕕 Windows Kits                          |     | 西约史书                                   |
| 📔 附屬應用程式                                |     | 1.1.1.1.1.1.1.1.1.1.1.1.1.1.1.1.1.1.1. |
| 📗 啟動                                    |     | 說明及支援                                  |
| 🌗 資訊資源管理系統                              |     |                                        |
| 📗 跨平台網頁元件                               | _   |                                        |
| G IC卡元件自我檢測                             | -   |                                        |
| 🚫 元件功能更新                                |     |                                        |
| ●●●●●●●●●●●●●●●●●●●●●●●●●●●●●●●●●●●●●   |     |                                        |
| 💿 💿 愈動元件服務                              |     |                                        |
| 🕌 遊樂場                                   |     |                                        |
| 1 2 2 2 2 2 2 2 2 2 2 2 2 2 2 2 2 2 2 2 |     |                                        |
| 🔋 🐌 趨勢科技 OfficeScan 代理程式                | -   |                                        |
|                                         | - 1 |                                        |
| ◀ 上一頁                                   |     |                                        |
|                                         | 1   | 關機 ▶                                   |
|                                         |     |                                        |
| 🚳 🗉 🕺 📢                                 |     | 下載                                     |

二、若無相關項目表示為**"未安裝跨平台網頁元件"**,請參考:肆、跨平台網頁元件 安裝說明。

若有相關項目表示為"未啟動元件服務",請參考:伍、啟動元件服務。

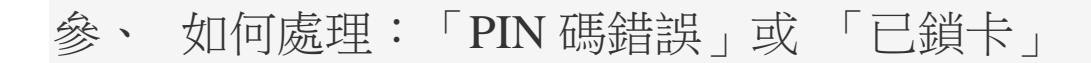

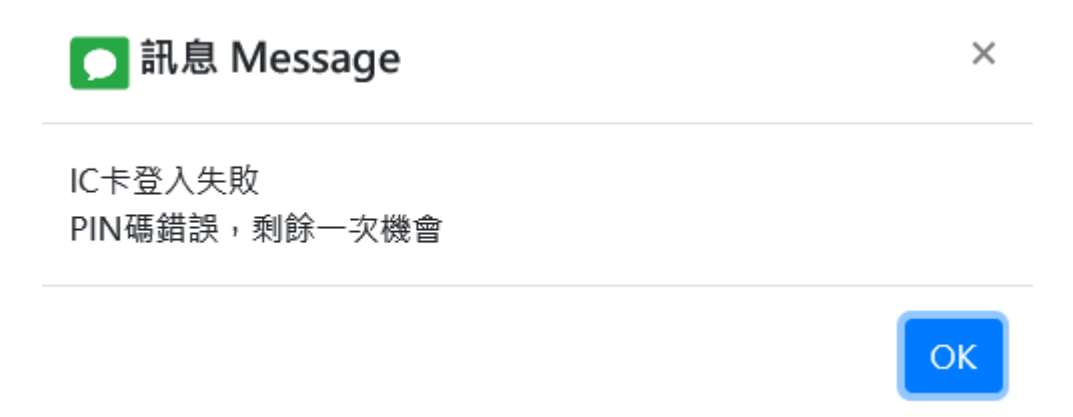

請參考: 工商憑證常見問答。

### 肆、 跨平台網頁元件安裝說明

一、下載跨平台網頁元件 安裝檔後,選擇安裝檔按滑鼠右鍵 > 點選「以系統管理

員身分執行」

| G 🔿 - 🚺 -                            | ▶ 下載 ▶                                        | <ul> <li>- 4y 搜尋 下載</li> </ul> | <u>×</u> □ <u>×</u>        |
|--------------------------------------|-----------------------------------------------|--------------------------------|----------------------------|
| 組合管理 ▼ 💼 開啟                          | 共用對象 ▼ 電子郵件 燒錄 新增資料夾                          | 8== .                          | • 🔟 🔞                      |
| ★ 我的最愛 ▶ 下載 ■ 桌面 ● 最近的位置 ● workspace | ▲<br>● HiPKILocalSignServer_1.3.1<br>● 請按滑鼠右鍵 | 2 以系統管理員身分<br>開啟(O)            | <b>子執行</b><br>243,1<br>3,8 |

二、選擇語言

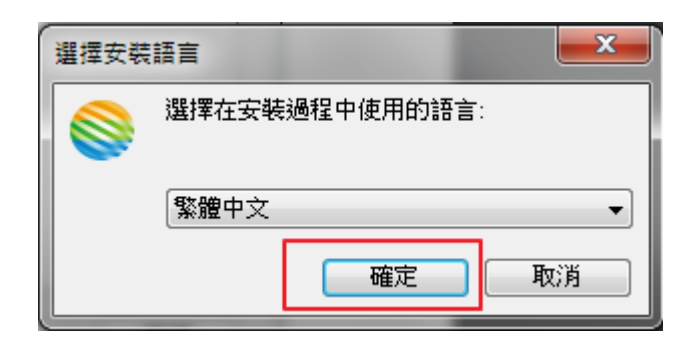

三、點選安裝

| ◎ 跨平台網頁元件 安裝程式                                      |            |
|-----------------------------------------------------|------------|
| <b>準備安裝</b><br>安裝程式將開始安裝 跨平台網頁元件 到您的電腦 <sup>。</sup> | <b>₽</b> . |
| 按下 [安裝] 繼續安裝。                                       |            |
|                                                     |            |

四、立即啟動跨平台網頁元件打勾

| 😂 跨平台網頁元件 安裝程式 |                                                                                                    |
|----------------|----------------------------------------------------------------------------------------------------|
|                | <ul> <li>安裝完成</li> <li>安裝程式已經將 跨平台網頁元件 安裝在您的電腦中,您可以選擇程式的圖示來執行該應用程式。</li> <li>按 [完成] 以結束安裝程式。</li> <li>☑ 立刻啟動 跨平台網頁元件</li> <li>打 勾</li> </ul> |
|                |                                                                                                    |

五、 安裝完成, 在開始頁面可找到"跨平台網頁元件"相關資料

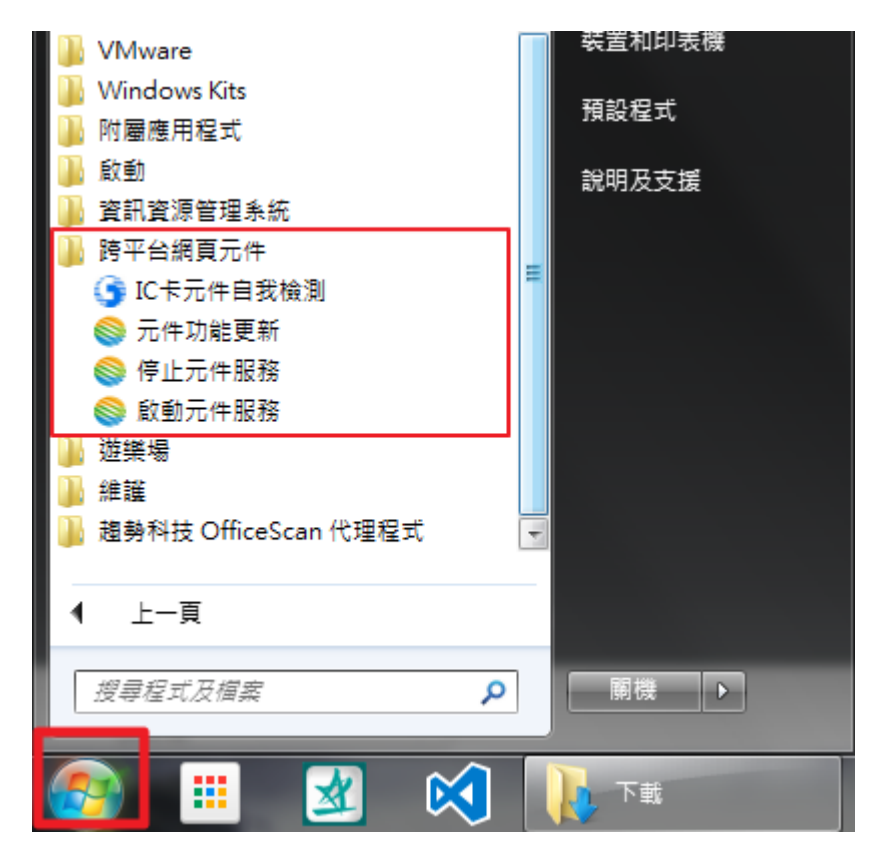

## 伍、 啟動元件服務

點選「IC 卡元件自我檢測」,若顯示無法連線至此網頁時,請「啟動元件服務」

一、點選開始 > 跨平台網頁元件 > 啟動元件服務

| <ul> <li>▶ 跨平台網頁元件</li> <li>⑤ IC卡元件自我檢測</li> <li>◎ 元件功能更新</li> <li>◎ 停止元件服務</li> <li>◎ 愈動元件服務</li> <li>◎ 遊気件服務</li> <li>● 遊業物</li> <li>● 維護</li> <li>●</li> </ul> | F            | 2  |   |
|----------------------------------------------------------------------------------------------------|--------------|----|---|
| ◀ 上一頁                                                                                                    |              |    |   |
| 搜尋程式及檔案                                                                                                    | ٩            | 騆機 | Þ |
| 🚳 🕛 📓                                                                                                    | $\bigotimes$ |    |   |

二、啟動元件服務後再點選「IC 卡元件自我檢測」,若還是無法連線至此網頁

時,請重新開機再次嘗試。